# Instructivo de cómo graficar una parábola a partir de sus elementos en GeoGebra

A continuación, te explico cómo graficar y analizar las parábolas  $y^2 = 8x$  en

GeoGebra, identificando su vértice, eje de simetría, foco y directriz.

Como sabemos la parábola  $y^2 = 8x$  tiene vértice (0, 0).

Se utiliza la ecuación  $y^2 = 4px$  para encontrar *p*:

$$y^2 = 8x = (4)(2)x$$

Entonces, p = 2

Por lo tanto, el eje de simetría de la parábola es el eje x, el foco F(2,0) y la directriz x = -2, como se observa abajo.

Ahora, ubicaremos el foco F(2, 0) y la directriz x = -2 en GeoGebra.

#### Paso 1:

En el enlace que tu profesor te compartió, justo abajo del instructivo encontrarás un calculadora gráfica. Ve a las herramientas básicas y selecciona la opción "Punto". Este comando se le conoce

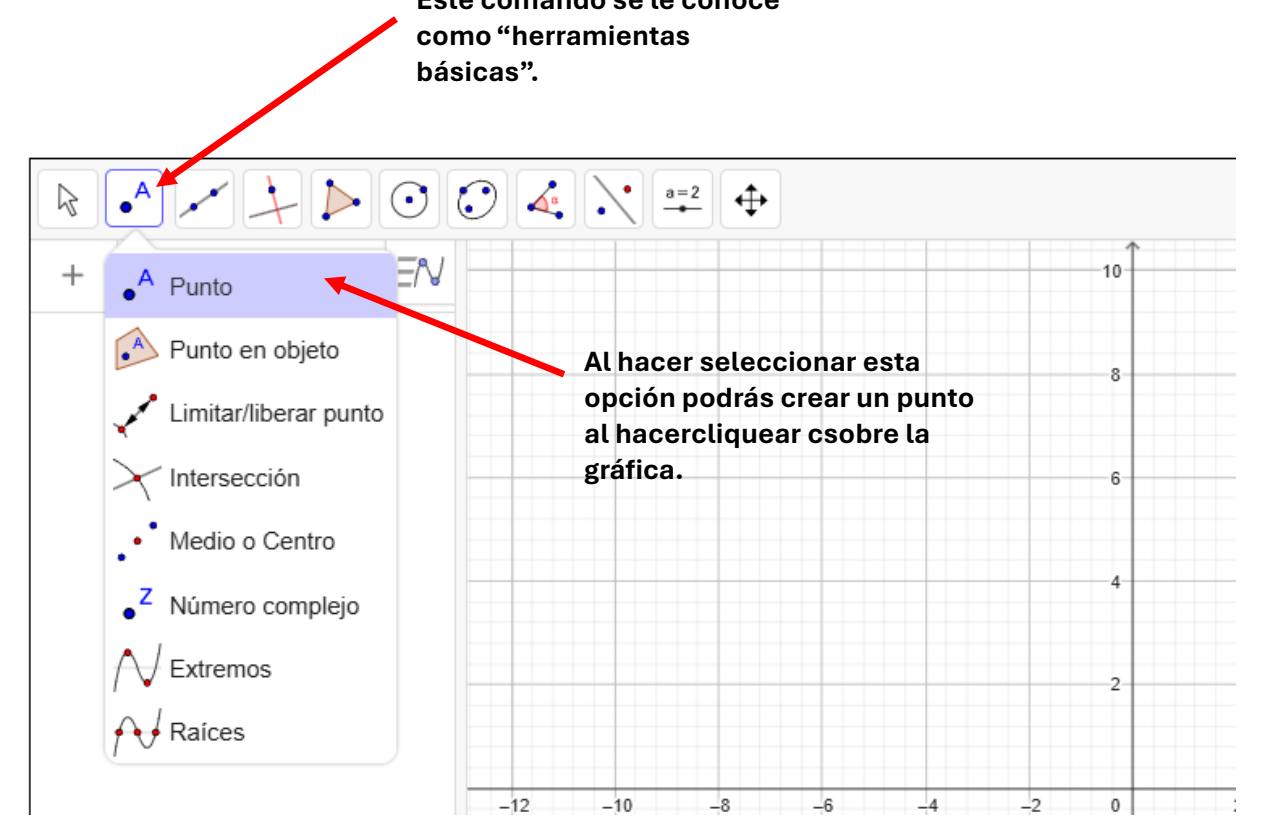

## Paso 2:

### Coloca el punto en la coordenada (2,0) y cámbiale el nombre al punto de A a F.

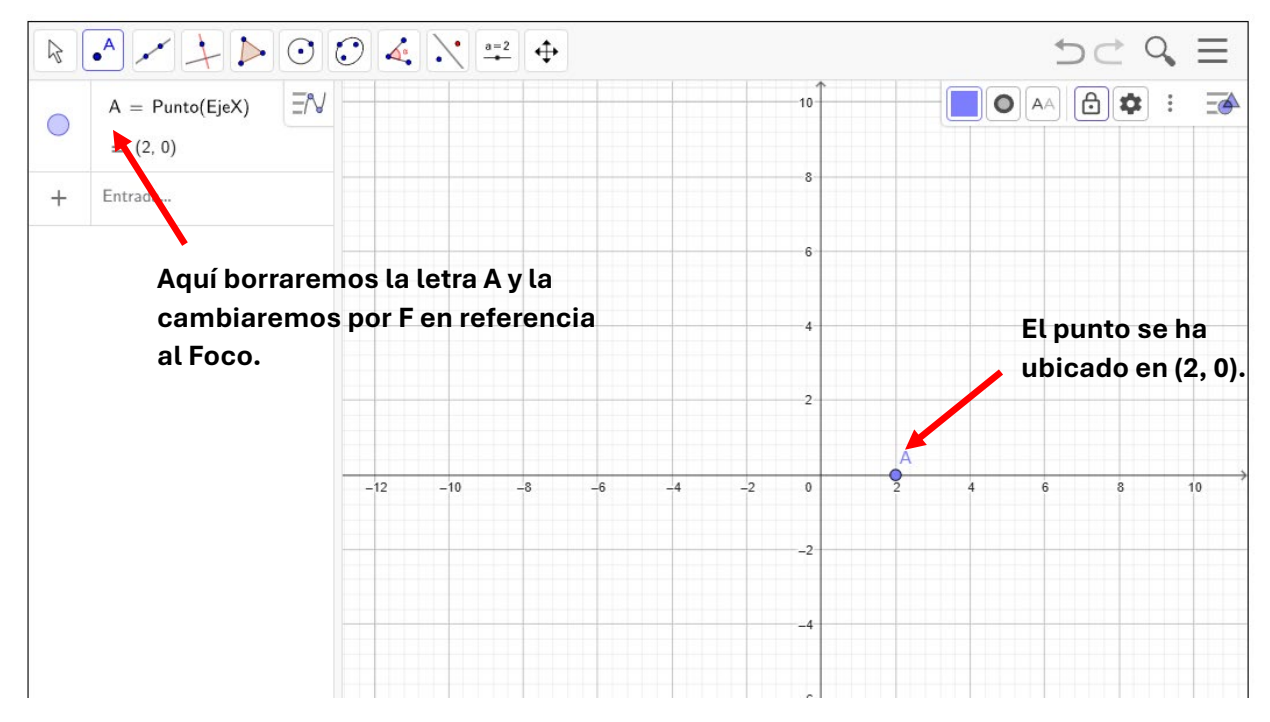

Al cambiarle el nombre al punto A por F, deberá lucir así.

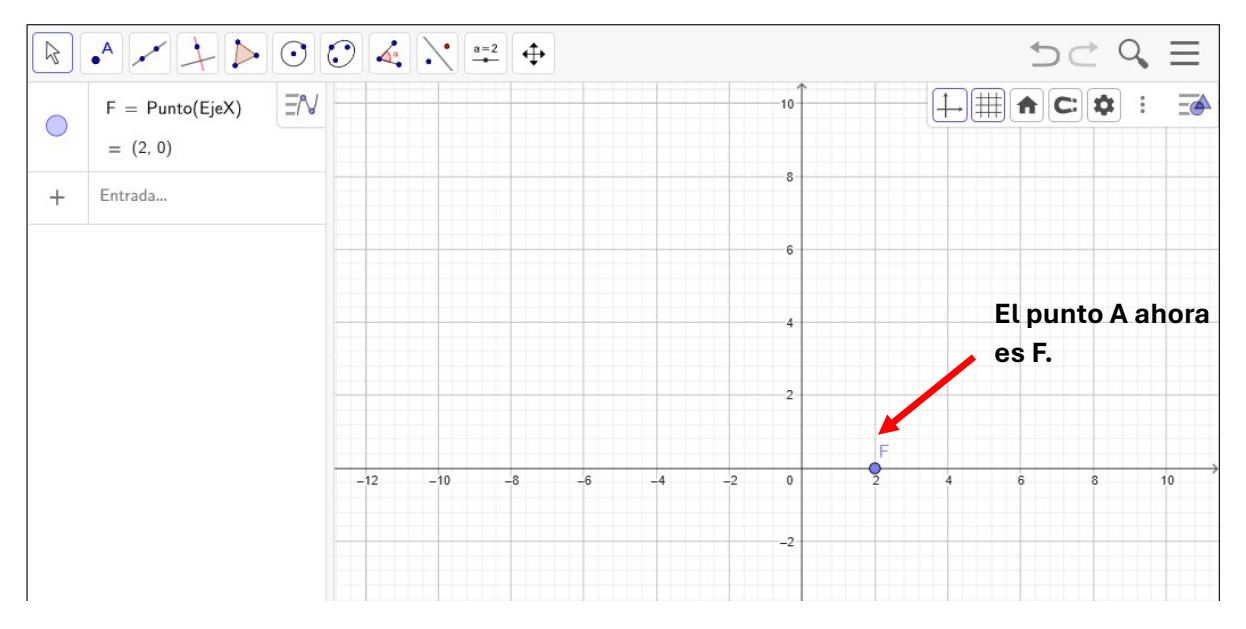

#### Paso 3:

Ahora ubicaremos la directriz en la gráfica, para esto iremos a la entrada algebraica y escribiremos x = -2 y automáticamente te aparecerá la recta en la interfaz de GeoGebra.

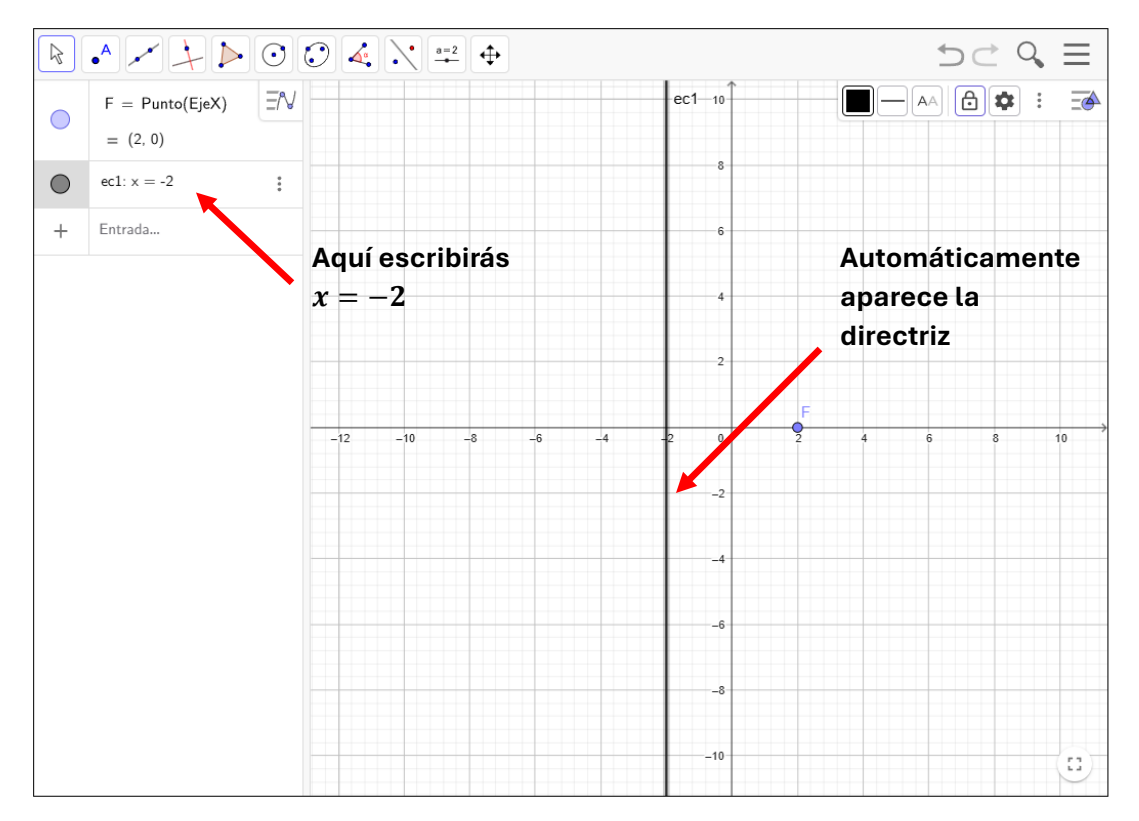

Ahora cambiaremos ec1: por la palabra "directriz". Al hacer esto te aparecerá una caja de texto donde seleccionarás "Directriz(Cónica)".

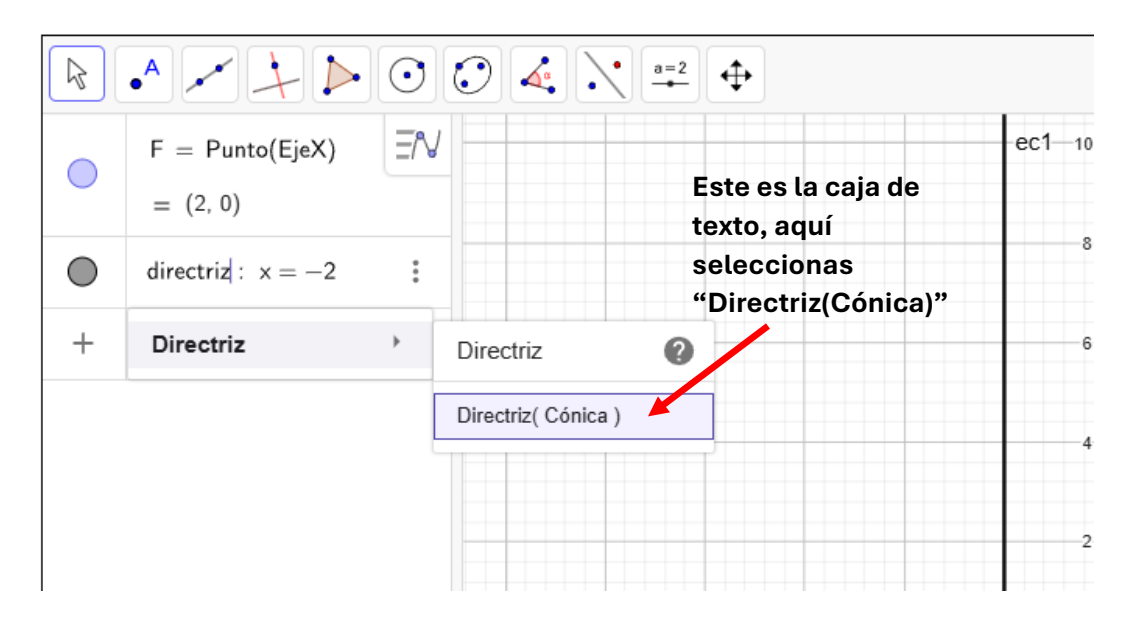

#### Paso 4:

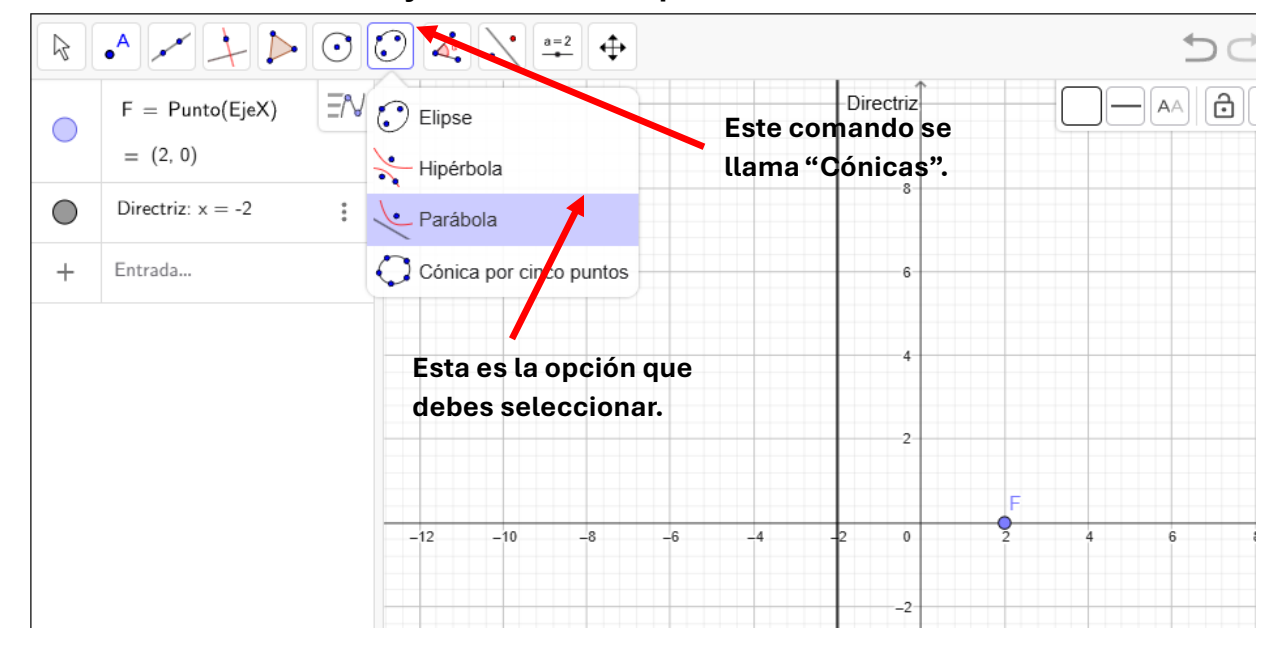

Ve al comando "Cónicas" y selecciona la opción "Parábola".

#### Paso 5:

A continuación, seleccionaras el punto F en la gráfica, seguidamente, seleccionaras la directriz y automáticamente se construirá la parábola que buscamos.

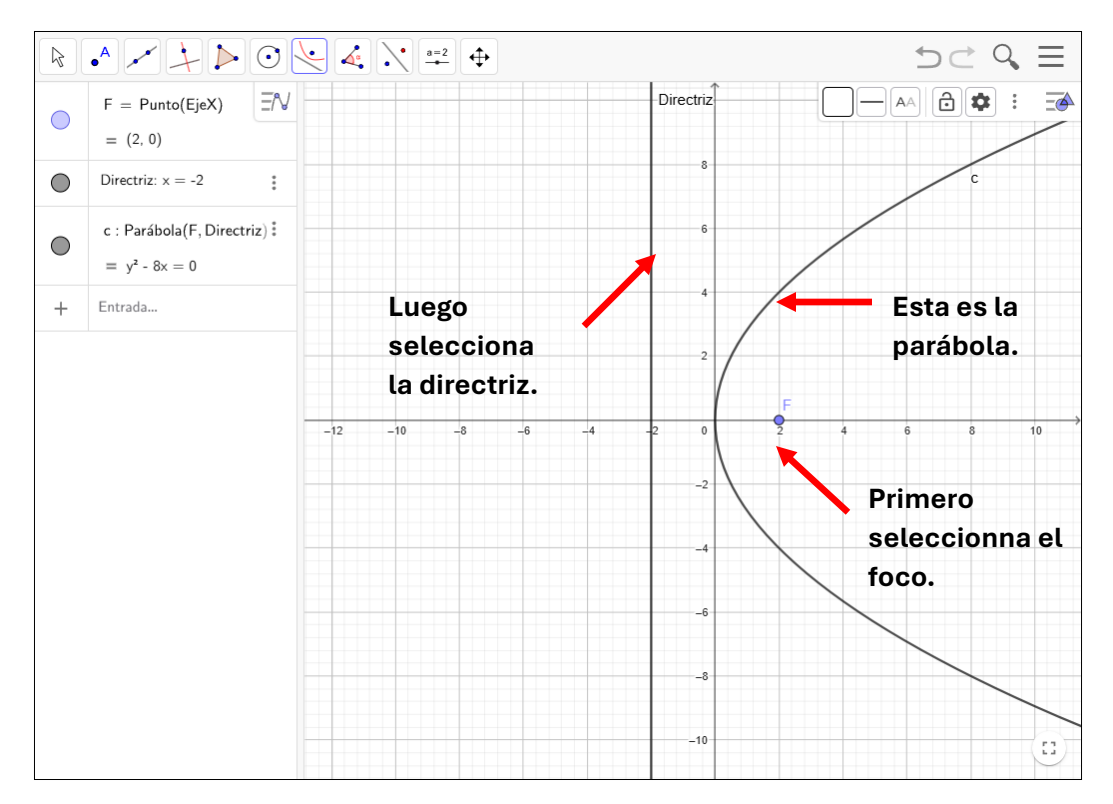

Listo, haz construido una parábola a partir de su foco y su directriz.

## Paso 5:

Ahora ubicaremos ubicaremos un punto "V" en la coordenada (0, 0) para representar al vértice y en la entrada algebraica escribiremos y = 0 para representar al eje de simetría y cámbiale el nombre a "Eje".

Nota: Recuerda cambiar la etiqueta del punto por la letra V, puedes fijarte en el paso 2, de igual forma cambia el nombre de la recta y = 0 por "Eje", ver Paso 3.

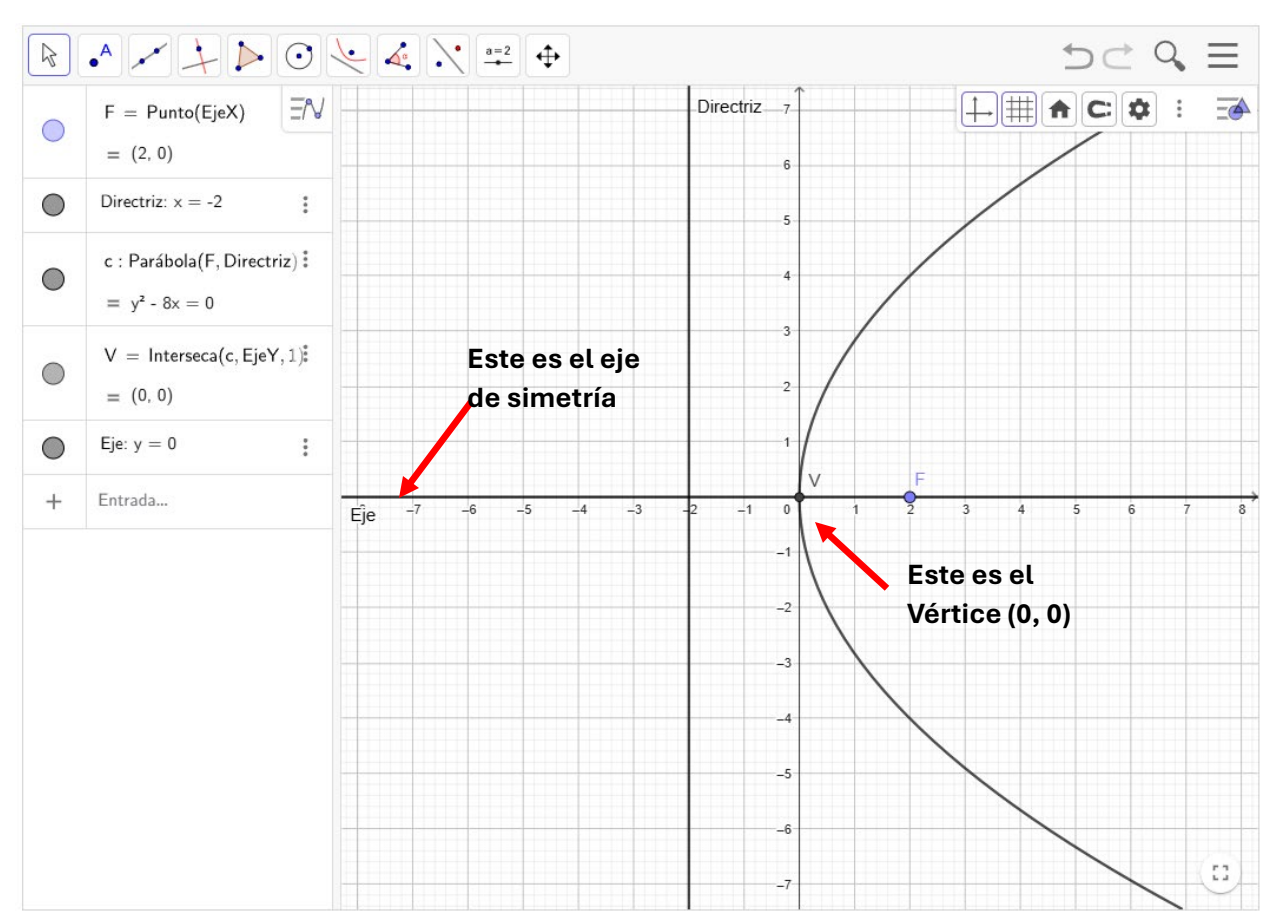

#### Paso 6:

Como paso adicional puedes cambiarle el color a cada elemento, a continuación te explico cómo cambiarle el color a la directriz. Primero, selecciona la directriz y pulsa el click izquierdo y ve a "Propiedades".

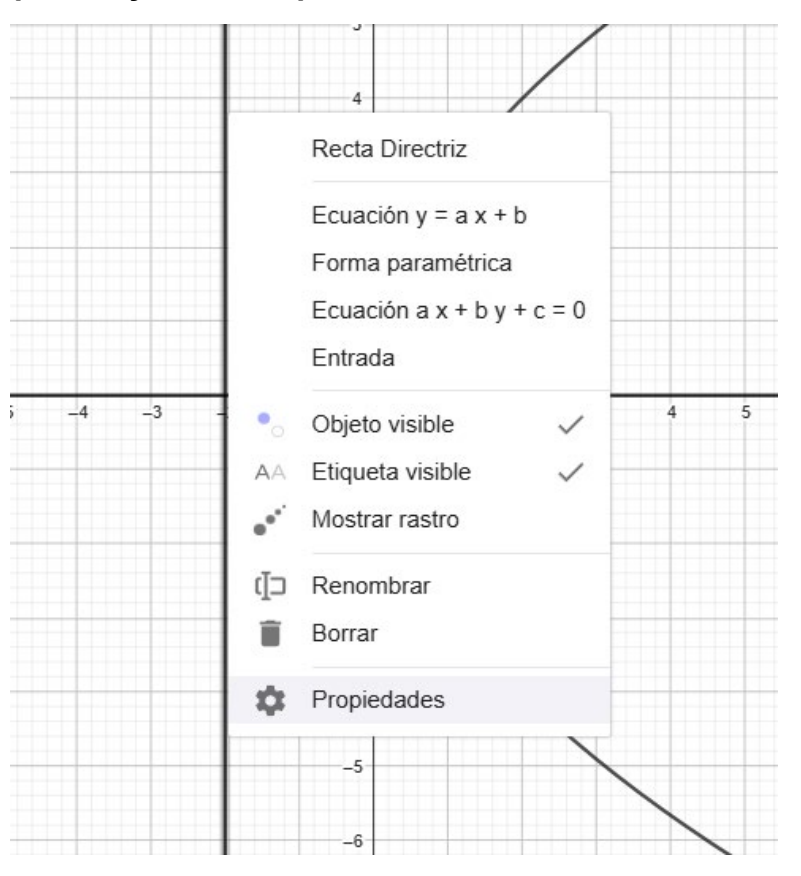

Ve a la sección "Color" y selecciona el color que desees. Para cambiar el color a los demas elementos puedes repetir el mismo procedimiento.

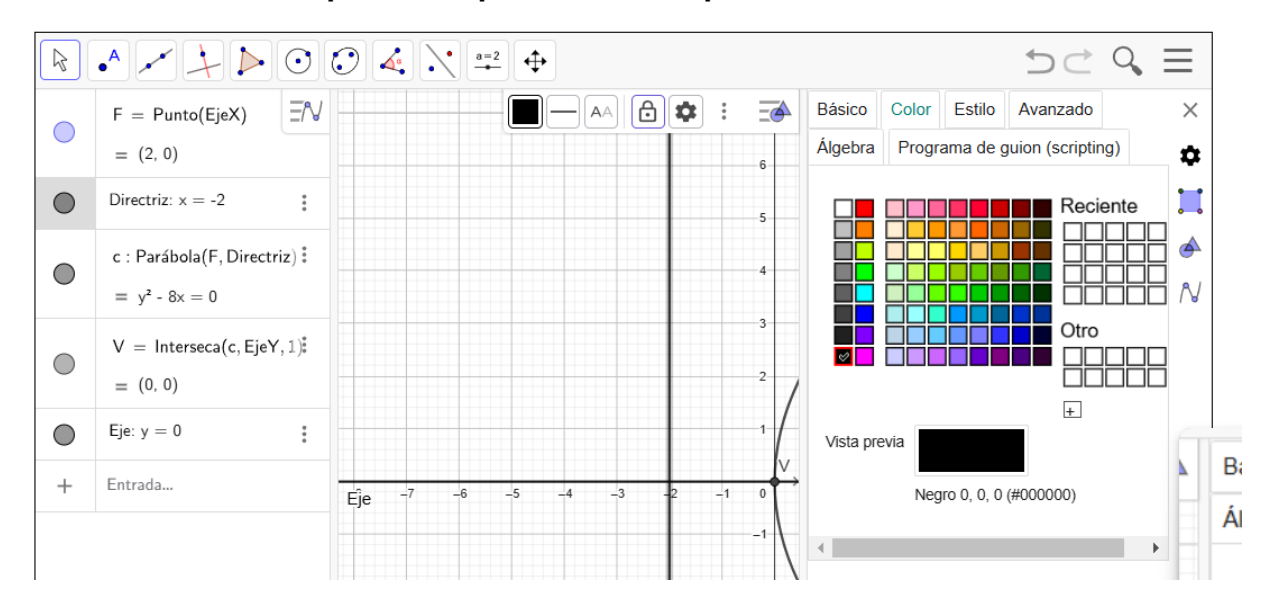

# La parábola ha quedado así:

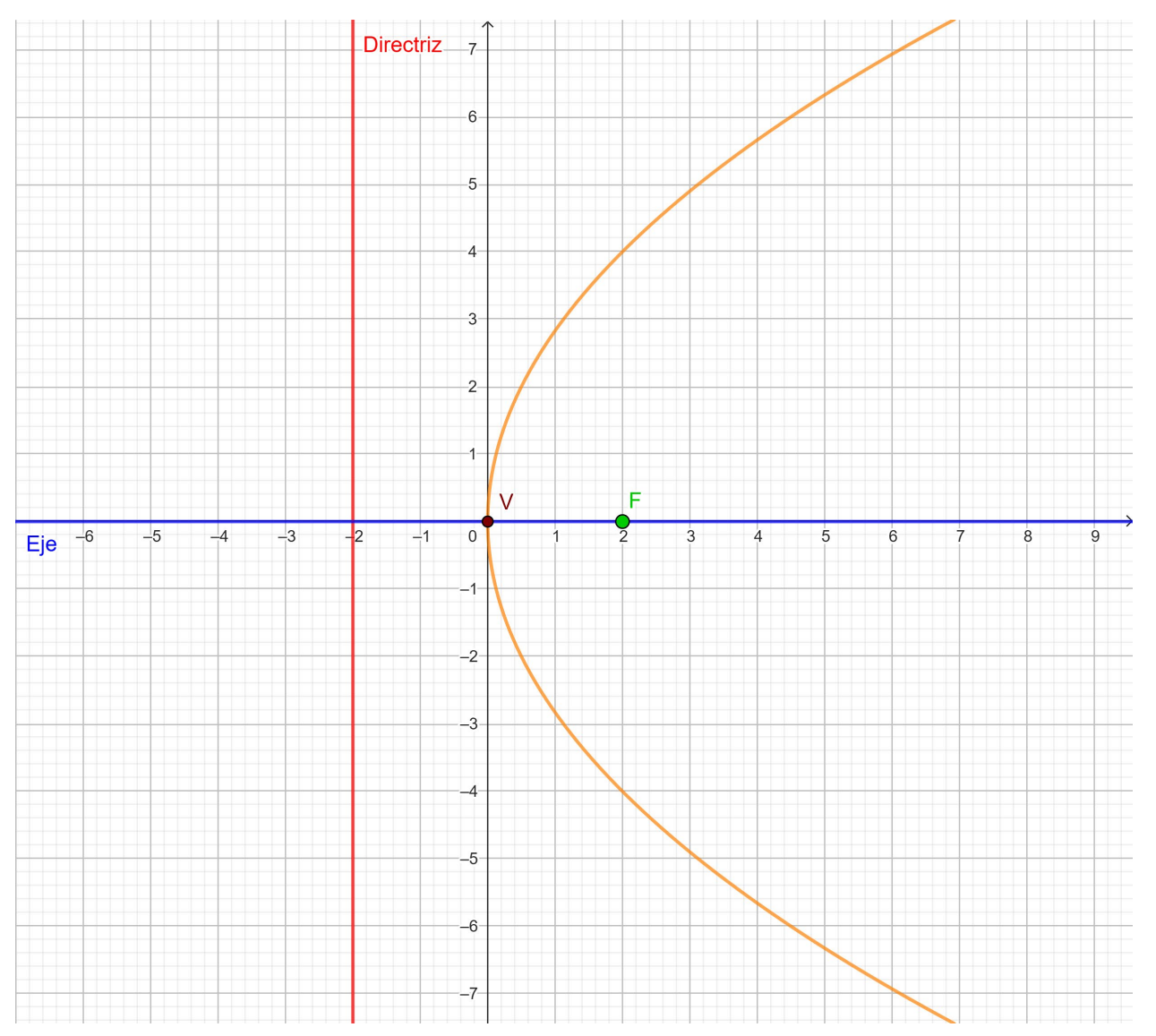